Пошаговая инструкция по установке программы TrueConf для Windows.

- 1. Скачать установщик по ссылке: <u>https://trueconf.ru/download/trueconf\_client\_x64.exe;</u> <u>https://trueconf.ru/download/trueconf\_client\_x86.exe</u>
- 2.
- Запустить установщик (рис. 1 и 2);

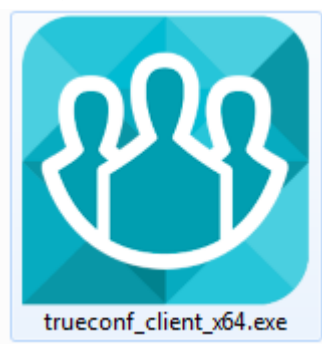

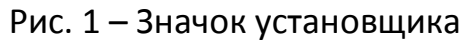

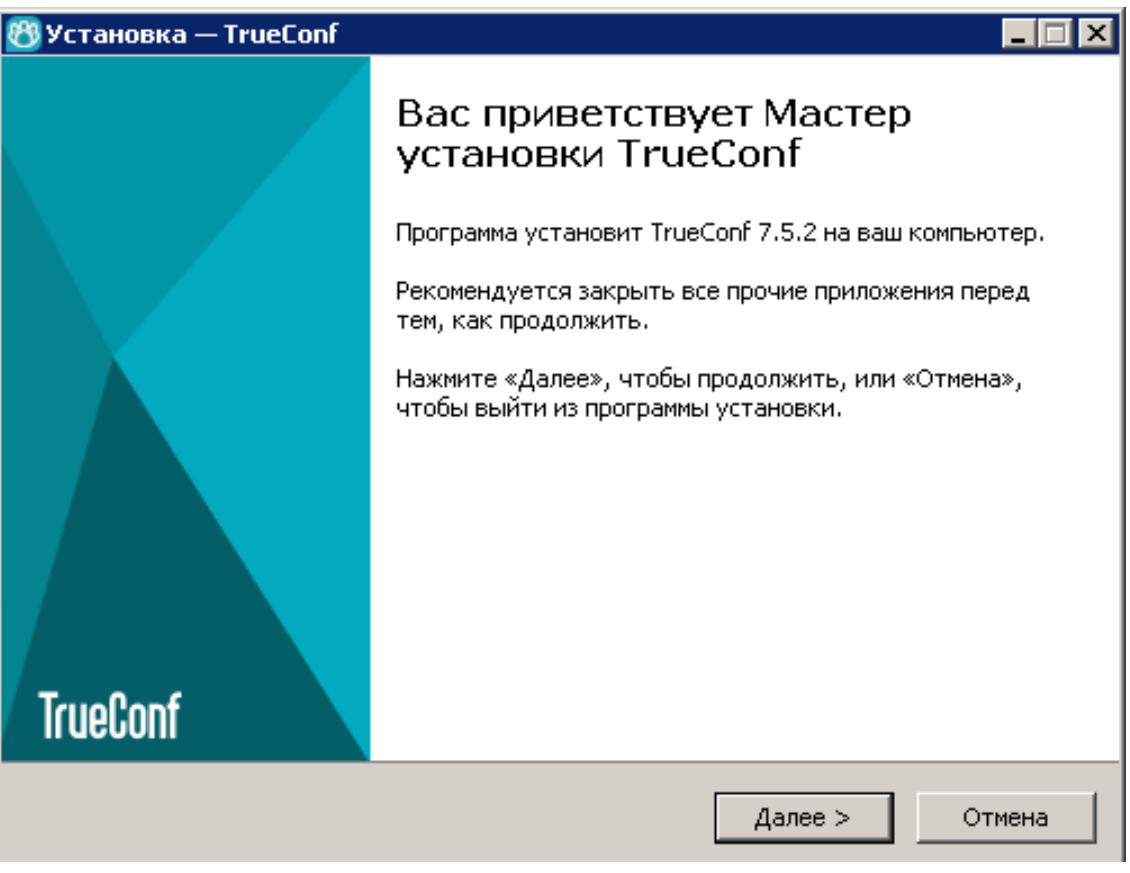

Рис. 2 – Установщик TrueConf

**3.** Нажимайте на клавишу «Далее» и выберете место установки, после чего нажмите «Далее» (рис. 3);

| 🕙 Установка — TrueConf                                                           |              |
|----------------------------------------------------------------------------------|--------------|
| Выбор папки установки<br>В какую папку вы хотите установить TrueConf?            | <del>C</del> |
| Программа установит TrueConf в следующую папку.                                  |              |
| Нажмите «Далее», чтобы продолжить. Если вы хотите выбрать др<br>нажмите «Обзор». | угую папку,  |
| C:\Users\Centerasu\AppData\Local\Programs\TrueConf\Client                        | Обзор        |
|                                                                                  |              |
|                                                                                  |              |
| Требуется как минимум 295,3 Мб свободного дискового пространст                   | ва.          |
| < Назад Далее >                                                                  | Отмена       |

**4.** Поставьте галочку, если хотите, чтобы на рабочем столе был значок запуска. Поставьте вторую галочку, если хотите, чтобы TrueConf запускался сам при включении компьютера;

| 🕲 Установка — TrueConf                                                                                         | - • ×    |
|----------------------------------------------------------------------------------------------------|----------|
| Выберите дополнительные задачи<br>Какие дополнительные задачи необходимо выполнить?                            | <b>C</b> |
| Выберите дополнительные задачи, которые должны выполниться<br>установке TrueConf, после этого нажмите «Далее»: | при      |
| Дополнительные значки:                                                                                         |          |
| Создать значок на <u>Рабочем</u> столе                                                                         |          |
| Aвтоматически запускать TrueConf                                                                               |          |
| < <u>Н</u> азад Далее >                                                                                        | Отмена   |

**5.** Послу успешной установки запустите программу, нажав быстро два раза левой кнопкой мыши по значку на рабочем столе (рис. 3);

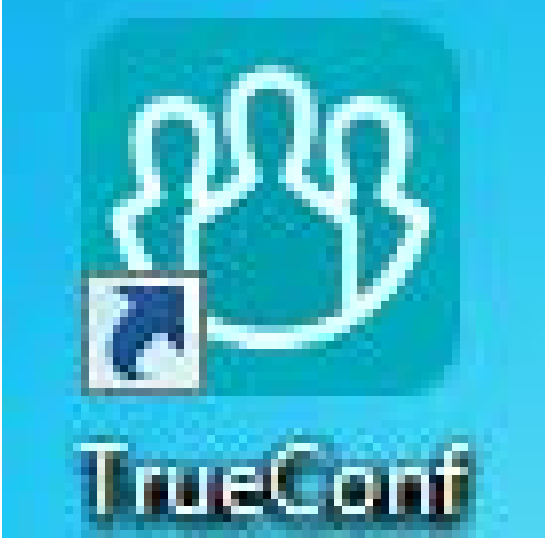

Рис. 3 – Значок TrueConf на рабочем столе

**6.** Далее запустится TrueConf. Чтобы приступить к использованию программы требуется зарегистрироваться. Для начала регистрации нажмите на кнопку «Создать новый аккаунт»

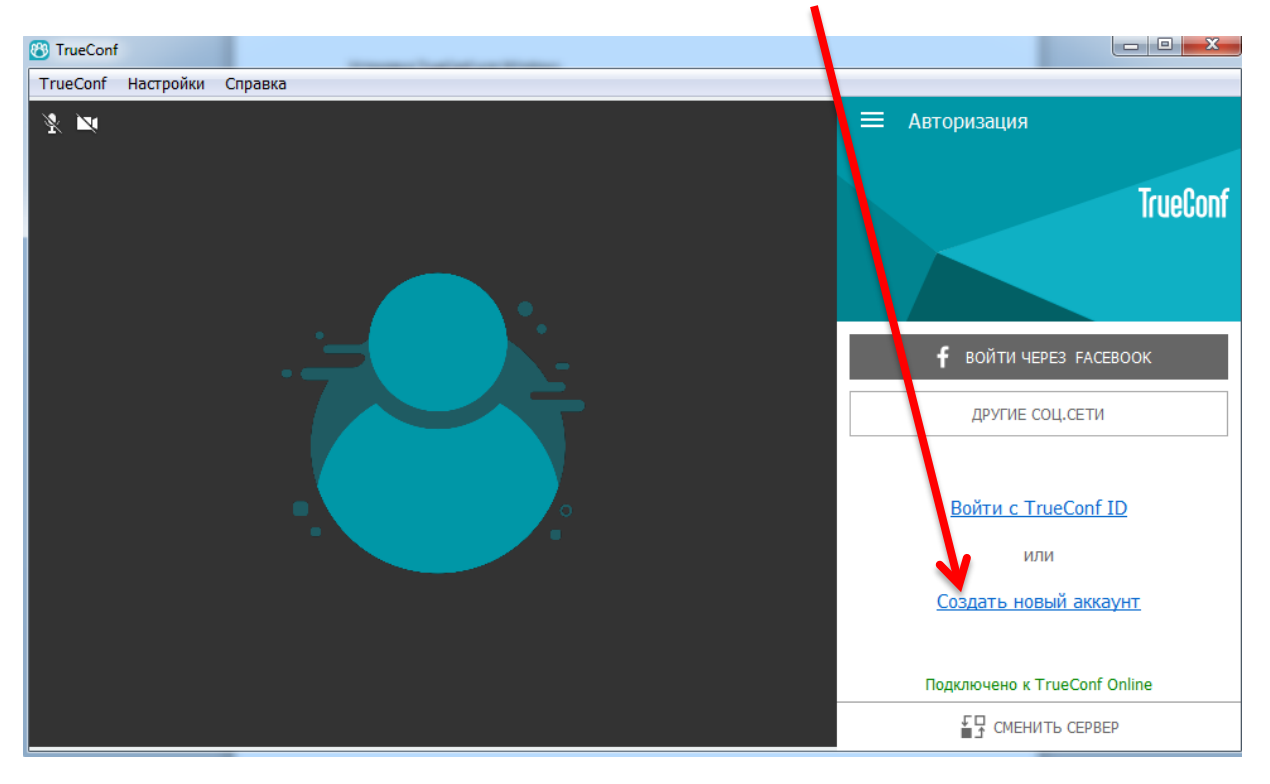

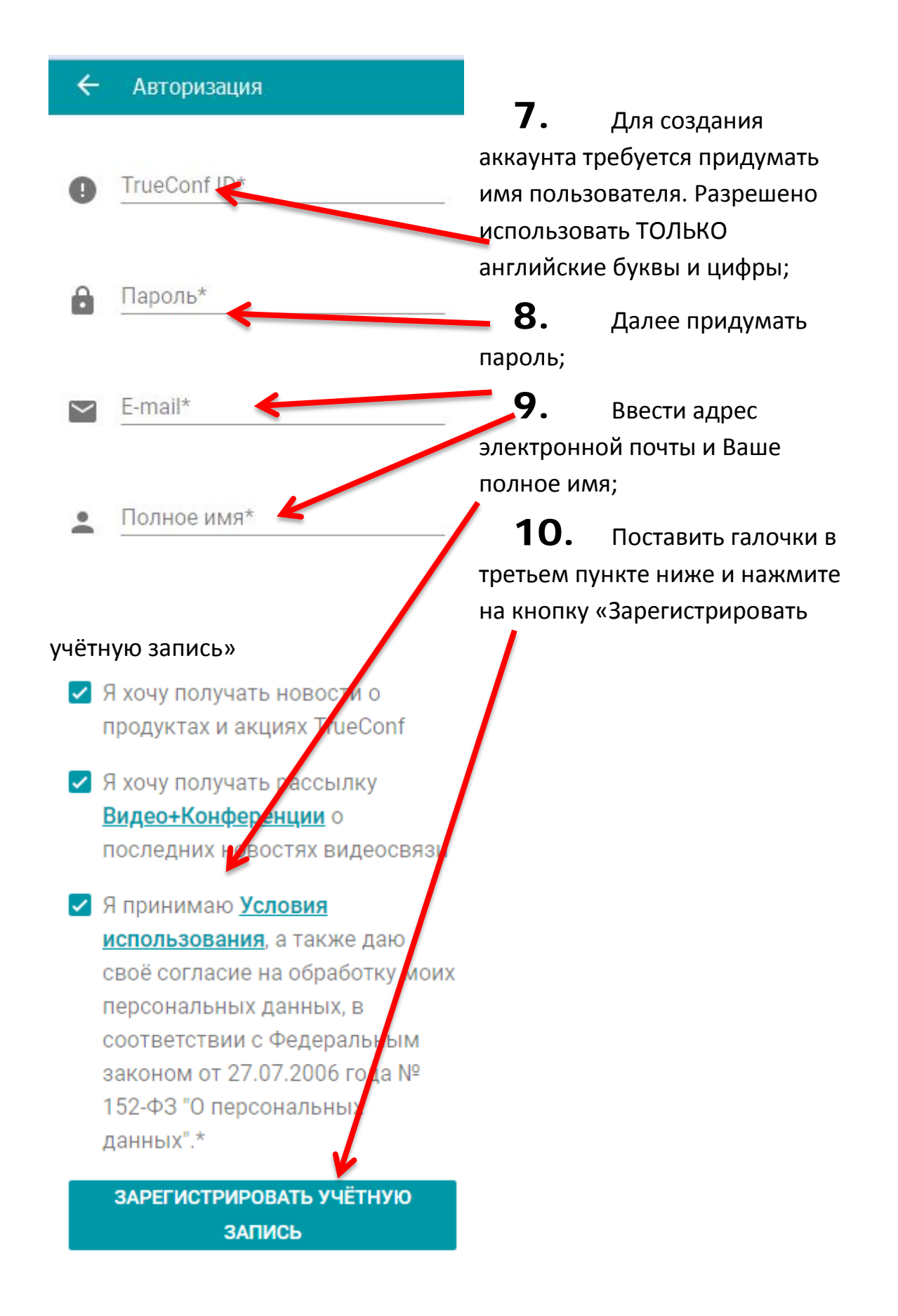

11. Создадим тестового пользователя для наглядности (рис. 3);

| ÷      | Авторизация                               |
|--------|-------------------------------------------|
| 0      | TrueConf ID*<br>vorobyevsd                |
| Ô      | Пароль*                                   |
| $\geq$ | E-mail*<br>marine97pirate@gmail.com       |
| •      | Полное имя*<br>Воробьёв Сергей Дмитриевич |

## Код корп. группы

- Я хочу получать новости о продуктах и акциях TrueConf
- Я хочу получать рассылку Видео+Конференции о последних новостях видеосвязи
- Я принимаю Условия использования, а также даю своё согласие на обработку моих персональных данных, в соответствии с Федеральным законом от 27.07.2006 года № 152-ФЗ "О персональных данных".\*

ЗАРЕГИСТРИРОВАТЬ УЧЁТНУЮ ЗАПИСЬ **12.** После нажатия на кнопку «Зарегистрировать учётную запись» у вас откроется сам TrueConf;

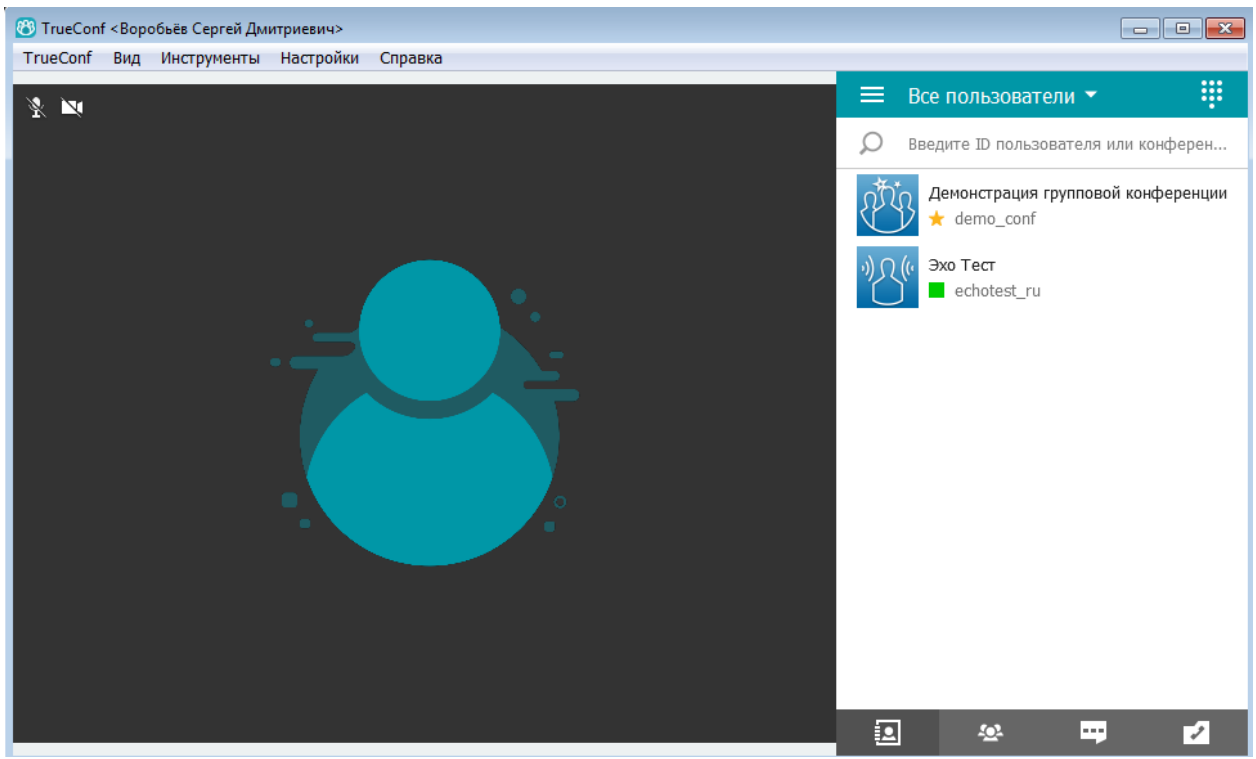

- 13. Приступим к настройке камеры и звука;
- **14.** Наведите мышь на полосу в верхней части программы со словом «Настройки»;

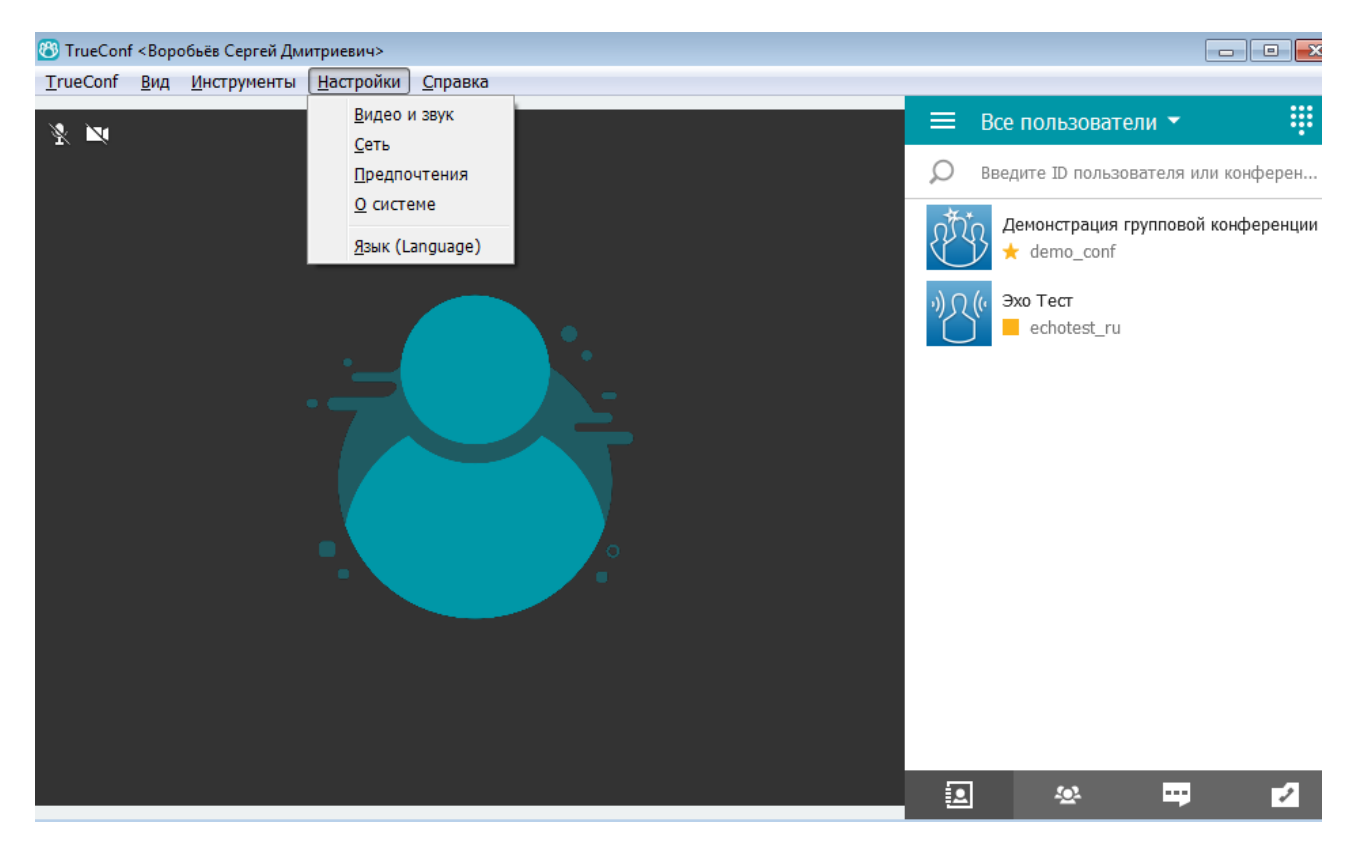

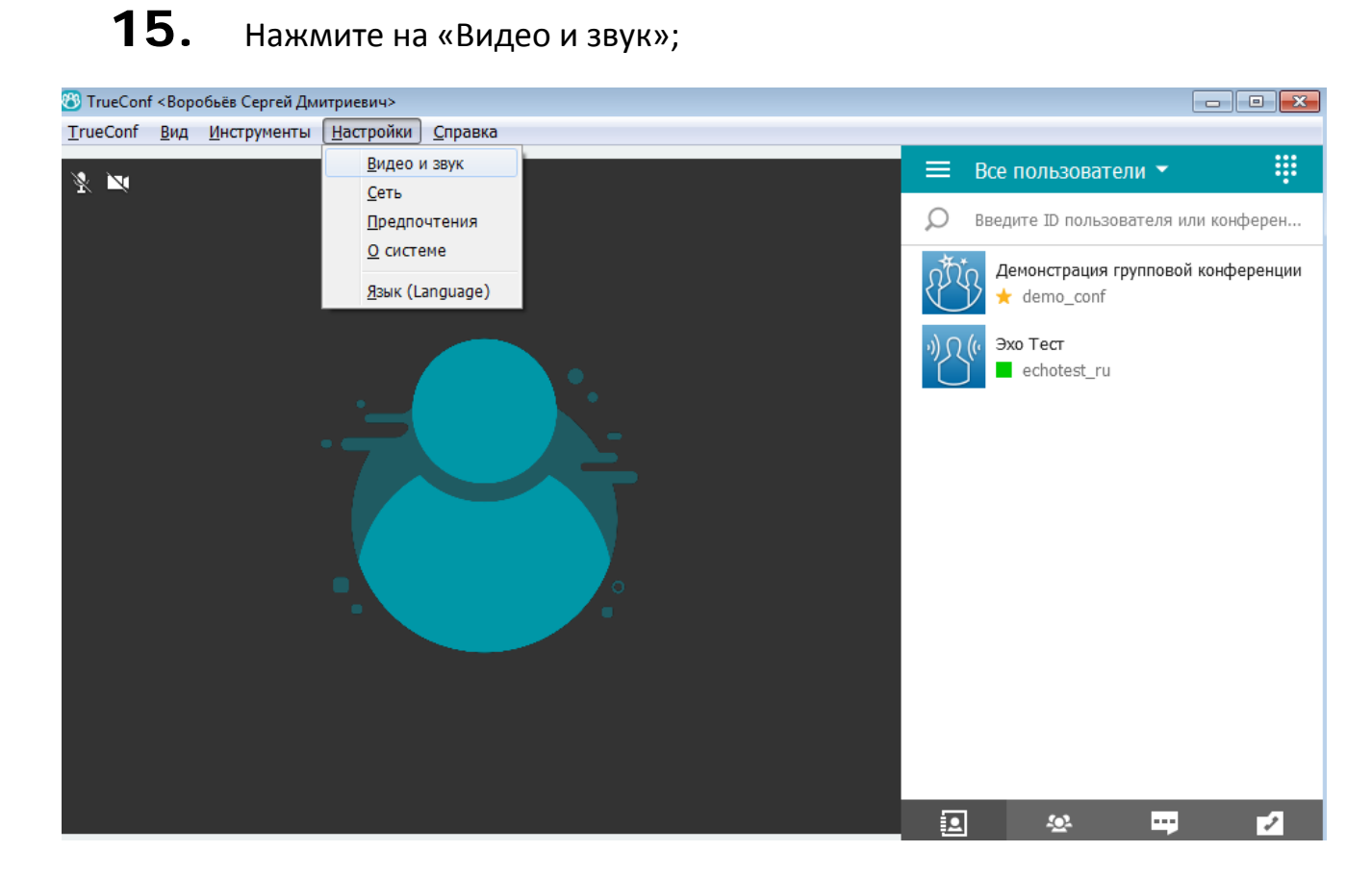

## После нажатия откроется окно настроек

| 🔭 TrueConf - Настройки - Видео и звук - С | Основное                                   | 83  |
|-------------------------------------------|--------------------------------------------|-----|
| Видео и звук 🔻                            | Видео                                      |     |
| Основное                                  | Не использовать                            | ¢   |
| Управление PTZ-камерой                    |                                            |     |
| Звуки приложения                          |                                            |     |
| Сеть 🕨                                    |                                            |     |
| Предпочтения 🕨                            | Зеркальное отображение                     |     |
| Язык (Language)                           | Увеличенная частота кадров                 |     |
| О системе                                 | Изменить фон изображения                   |     |
|                                           | Выберите фон                               |     |
|                                           | Устройство воспроизведения                 | - 1 |
|                                           | Динамики (Realtek High Definition Audio) 🔹 |     |
|                                           | •                                          | - 1 |
|                                           | Устройство записи                          | - 1 |
|                                           | Не использовать 🔻                          | - 1 |
|                                           | 9 <u>.</u>                                 |     |
|                                           | Включить АРУ                               |     |
| Черный список                             | Включить эхоподавление                     |     |

**16.** В разделе «Видео» Вы можете выбрать камеру;

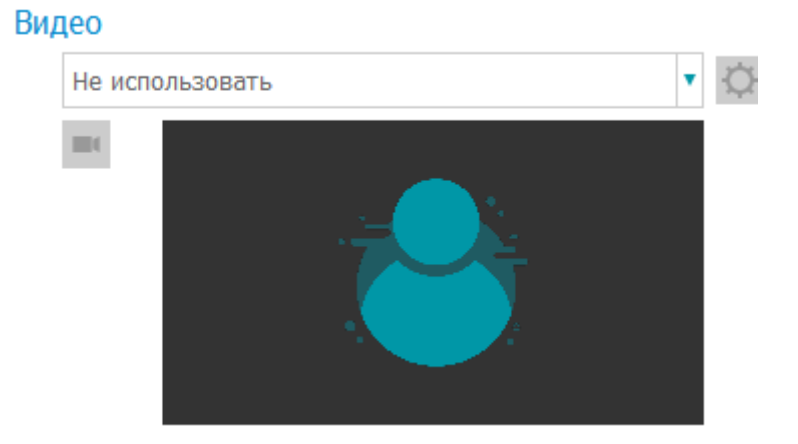

**17.** В разделе «Устройства воспроизведения» Вы можете выбрать колонки, через которые будет проигрываться звук;

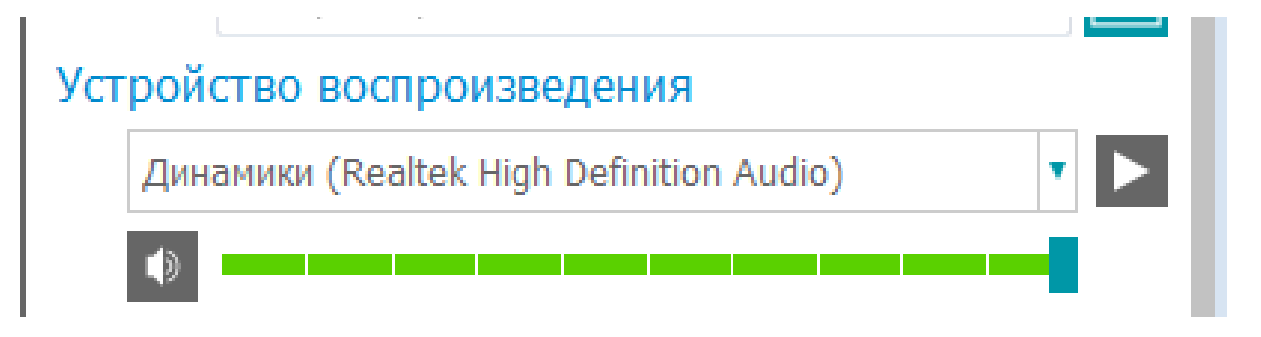

**18.** В разделе «Устройства записи» Вы можете выбрать микрофон, через который будут слышать Вас;

## Устройство записи

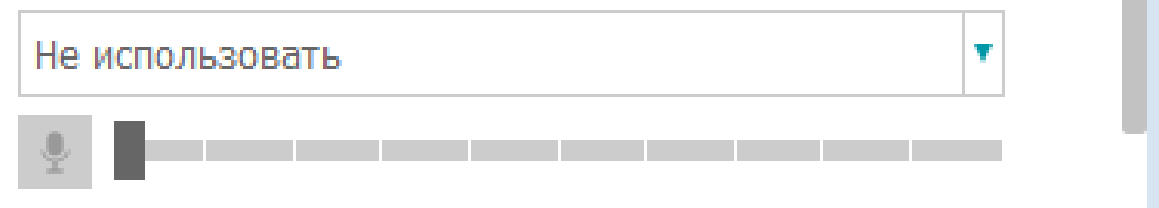

**19.** Чтобы позвонить кому-то – выберете человека в списке контактов, нажмите на него правой кнопкой мыши и нажмите «Позвонить»

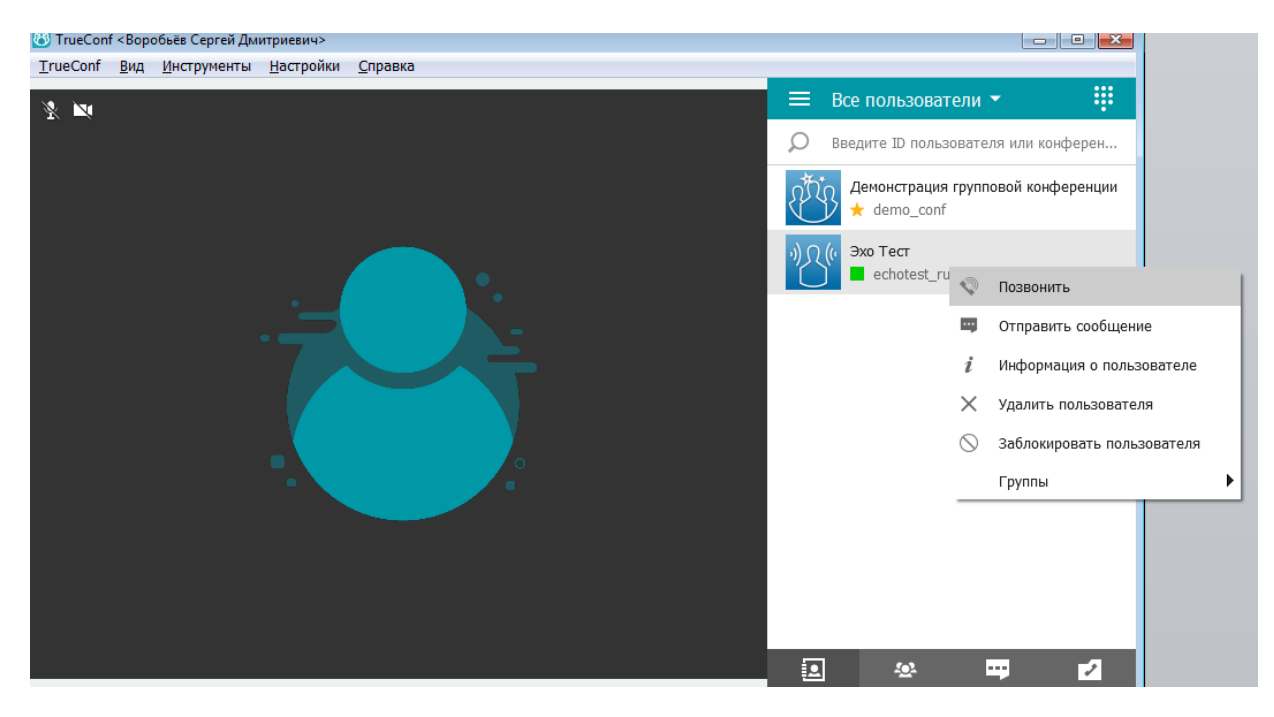

## 20. Во время разговора ваш экран выглядит как на картинке ниже;

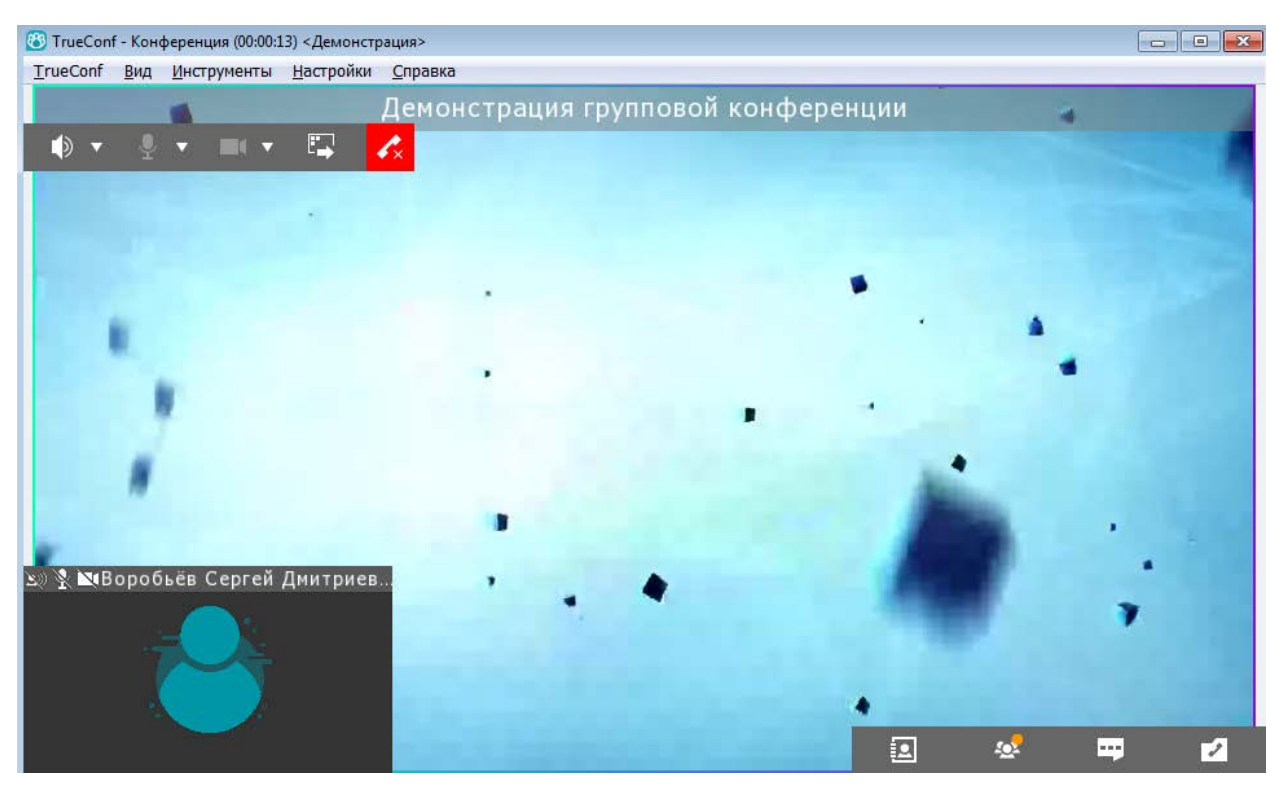

- **21.** В левом верхнем углу присутствует красная кнопка сброса вызова. Нажмите на неё, если хотите закончить разговор.
- **22.** Поздравляю! Теперь вы можете приступить к использованию TrueConf для Windows.